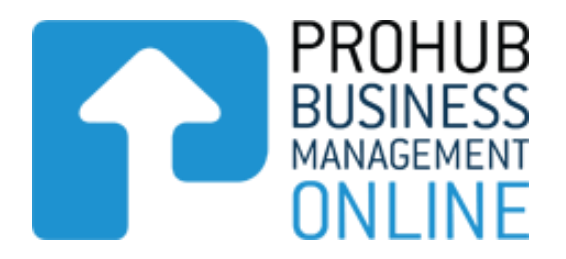

## Prohub Time & KPI Recorder

## **Entering Activities Guide**

Version 1.1

For more information and other guides please visit www.stephenlarsenandco.co.nz

## **Prohub Time & KPI Recorder – Entering Activities Guide**

Before you can enter Team Members Activities you must have completed the set-up stages first. If you haven't done this then go back to the Setup Guide and follow the steps in that guide.

To enter Activities you simply click on the Activities Tab.

|       | Stephen Larsen and Co<br>TAX AND BUSINESS ACCOUNTANTS |                            |                            |                         |                                                 | _                                            |              |                  |                                            |  |
|-------|-------------------------------------------------------|----------------------------|----------------------------|-------------------------|-------------------------------------------------|----------------------------------------------|--------------|------------------|--------------------------------------------|--|
|       |                                                       | Home                       | About Us                   | Online Tools            | News and Up                                     | odates Contac                                | t Us         | PROHUB Online    | Logout                                     |  |
|       | Dashboard                                             | Activities History         | Staff Reports              | Admin                   |                                                 | Feedback                                     | :   Helpdesl |                  | PROHUB<br>BUSINESS<br>MANAGEMENT<br>ONLINE |  |
|       | Date ^ S                                              | Staff 🗸                    | Started 🌱<br>There are     | Stopped 🌱               | Time (hours) V<br>[-<br>5. Please click "Add Ac | Vorktype ❤<br>♥<br>ctivities" to create one. | Job 🗸        | 1                | Options<br>Filter                          |  |
| e Ste | phen Larsen and Co   1                                | Terms & Conditions   Web d | lesign and hosting by Spin | ning Planet   Admin Loş | jin                                             | Home   About Us                              | Online Tools | News and Updates | dd Activities                              |  |
|       |                                                       |                            |                            |                         |                                                 |                                              |              |                  |                                            |  |

Then click on Add Activities

You now have a window like this appear.

| Stephen Larsen and Co<br>TAX AND BUSINESS ACCOUNTANTS |                        |                   |                         |                         |                   | care about your Business Prosperity |                                       |  |
|-------------------------------------------------------|------------------------|-------------------|-------------------------|-------------------------|-------------------|-------------------------------------|---------------------------------------|--|
|                                                       |                        |                   |                         |                         |                   |                                     |                                       |  |
| Dashboard Activities                                  | PRO                    | HUB Onlin         | e - New Activ           | ity                     |                   | PP<br>BL<br>O                       | ROHUB<br>JSINESS<br>NAGEMENT<br>NLINE |  |
| Date Activities                                       | Staff:                 | *                 | Select Some C           | ptions                  |                   |                                     | Options                               |  |
|                                                       | Stopp                  | d: *<br>ed: *     |                         |                         |                   |                                     | Filter                                |  |
|                                                       | Ume (<br>Workt<br>Job: | nours):<br>ype: * | 0<br>Installation on Si | te (Install)            | <b>v</b>          | Add                                 | Activities                            |  |
| Stephen Larsen and Co   Terms & Con                   | di KPI:                |                   |                         |                         | ×                 | ws and Updates                      |                                       |  |
|                                                       | KPI Qi<br>Notes        | uantity:<br>:     |                         |                         | ¢                 |                                     |                                       |  |
|                                                       |                        |                   | Save                    | Activity Save & Add Net | w Activity Cancel |                                     |                                       |  |

Now you can start to enter each Team Members Activities. Follow these steps.

- 1. Select the date your Team Member did an Activity
- 2. Choose the Team member from the Staff field
- 3. Enter the Start Time note this has to be entered in 24 hour time
- 4. Enter the Stopped Time note this has to be entered in 24 hour time
- 5. Now choose the work type that the Team Member did in this time
- 6. Now can choose a Job that the Team Member worked on if you wish note this is not compulsory
- 7. Now can choose a KPI that the Team Member did in this time if you wish note this is not compulsory
- 8. You can enter the quantity of KPI's the Team Member did in this time if you wish note this is not compulsory
- 9. You can add notes re this activity you may get these from the Team Members Time Sheet

| <u>Stephen L</u>                    | CATSES               |            |                    |                             | — We car          | re about your Busin | ess Prosperity                |
|-------------------------------------|----------------------|------------|--------------------|-----------------------------|-------------------|---------------------|-------------------------------|
|                                     |                      |            |                    |                             |                   |                     |                               |
| Dashboard Activities                | PRO                  | HUB Online | e - New Activ      | ity                         |                   |                     | ROHUB<br>USINESS<br>ANAGEMENT |
| Recent Activities Activitie         | es F Date:           | *          | 11/06/2013         |                             |                   |                     |                               |
| Date ^ Staff ~                      | Staff:               | *          | Ted Smith ×        |                             | Options           |                     |                               |
| -                                   | Started: *           | ed: *      | 08:00              |                             |                   |                     | Filter                        |
|                                     | Stopp                | ed: *      | 13:00              |                             |                   |                     |                               |
|                                     | Time                 | (hours):   | 5.00               |                             |                   | Add                 | Activities                    |
|                                     | Workt                | type: *    | Installation on Si | te (Install)                | ~                 | 7.00                | , iournado                    |
|                                     | Job:                 |            | Auckland Airport   | (4541)                      | ~                 |                     |                               |
| Stephen Larsen and Co   Terms & Cor | <sup>ndil</sup> KPI: |            |                    |                             | ~                 | ws and Updates      |                               |
|                                     | KPI Q                | uantity:   |                    |                             |                   |                     |                               |
|                                     | Notes                | :          | Setting up scaffo  | lding for painters tomorrow | $\hat{}$          |                     |                               |
|                                     |                      |            |                    |                             |                   |                     |                               |
|                                     |                      |            | Save               | Activity Save & Add Nev     | w Activity Cancel |                     |                               |
|                                     |                      |            |                    |                             |                   |                     |                               |

Below is how a completed window may look:

Now you can either click on Save Activity if you have no more activities to enter or you can click Save & Add New activity if you have another Activity to enter.

Now your data will appear on the Activities Tab and will also start to record data on the dashboard.

If you have Admin rights you will be able to edit your data entry.

For data that is older than 3 days click on the Activities History tab to see that.

## What is the best way to get data from your Team members?

Every business will be different but the best way will most likely be to get your Team Members to fill out their Time Sheets. In the Reports Menu you can print off blank Time Sheets for your Team Members.

To do this go to the Reports Tab and then click on the Staff Tab and you will get this window.

| Stephen Larser                                                                           |                             | - We care about your Business Prosperity |                  |                     |                                            |
|------------------------------------------------------------------------------------------|-----------------------------|------------------------------------------|------------------|---------------------|--------------------------------------------|
| Home                                                                                     | About Us                    | Online Tools                             | News and Updates | Contact Us          | PROHUB Online Logout                       |
| Dashboard     Activities     Joblists       Jobs     Staff     Departments     Worktypes | Staff Reports KPIs Overhead | Admin                                    |                  | Feedback   Helpdesk | PROHUB<br>BUSINESS<br>MANAGEMENT<br>ONLINE |
| Report                                                                                   |                             |                                          |                  | Favourite           | Options                                    |
| Team Members Total Hours By Time Peri                                                    | od                          |                                          |                  |                     | - 🗸                                        |
| Payroll Report                                                                           |                             |                                          |                  |                     | 🗸                                          |
| Budgets vs Actual Per Team Member (All                                                   | Team Members)               |                                          |                  |                     | - 🗸                                        |
| Productivity by Team Member                                                              |                             |                                          |                  |                     | - 🗸                                        |
| Team Member Productivity                                                                 |                             |                                          |                  |                     | - 🗸                                        |
| Productivity for All Team Members                                                        |                             |                                          |                  |                     | - 🗸                                        |
| Team Members Time Sheet                                                                  |                             |                                          |                  |                     | - 🗸                                        |
| Blank Timesheet                                                                          |                             |                                          |                  |                     | Preview                                    |
| Budgets vs Actual Per Team Member                                                        |                             |                                          |                  |                     | PDF<br>Print                               |
| Summary Timesheet for All Team Membe                                                     | rs                          |                                          |                  |                     | - 💙                                        |
|                                                                                          |                             |                                          |                  | -                   |                                            |

Choose the Blank Timesheet and click on the drop down button on the right hand side and choose how you want to print them off and do this.

Some businesses may allow their staff to log-in themselves and enter their own times. Whatever you choose we strongly recommend that one person in the business is made responsible to check that everybody's time's are entered.

To ensure that system works and reports correctly on your Team Members productivity you must enter data for your staff when they have a Public Holiday.

Follow these steps:

- 1. Go to the Activities Tab and click Add Activities
- 2. Enter the date of the Holiday
- 3. Choose all of the Team Members as shown below
- 4. Enter the Started and Stopped Time so that the Time calculates to 8 hours
- 5. Enter the Worktype as Public Holiday
- 6. In the Notes out what the Public Holiday is
- 7. Click Save Activity

This will now enter a Public Holiday for all the staff you have chosen.

| <u>Stephen Lo</u>                                                                |               |                                              |                         | — We card         | e about your Busine | ss Prosperity                         |
|----------------------------------------------------------------------------------|---------------|----------------------------------------------|-------------------------|-------------------|---------------------|---------------------------------------|
|                                                                                  |               |                                              |                         |                   | PROHUB Online       |                                       |
| ABC Enterp       Dashboard     Activities       Recent Activities     Activities | PROHUB Onlin  | e - New Activ                                | ity                     |                   | PI BU               | ROHUB<br>JSINESS<br>NAGEMENT<br>NLINE |
| Date A Staff V                                                                   | Staff: *      | Ted Smith ×<br>Mary Brown ><br>Tony Talofa > | Anne Jones × Bill Jones | s ×<br>McDonald × |                     | Options<br>Filter                     |
|                                                                                  | Started: *    | 08:00                                        |                         |                   |                     |                                       |
|                                                                                  | Stopped: *    | 16:00                                        |                         |                   | Add                 | Activities                            |
|                                                                                  | Time (hours): | 8.00                                         |                         |                   |                     |                                       |
| © Stephen Larsen and Co   Terms & Condi                                          | Worktype: *   | Public Holiday (F                            | ublicHoliday)           | <b>v</b>          | ws and Updates      |                                       |
|                                                                                  | Job:          |                                              |                         | <b>v</b>          |                     |                                       |
|                                                                                  | KPI:          |                                              |                         | <b>v</b>          |                     |                                       |
|                                                                                  | KPI Quantity: |                                              |                         |                   |                     |                                       |
|                                                                                  | Notes:        | Queens Birthday                              |                         | $\bigcirc$        |                     |                                       |
|                                                                                  |               | Save                                         | Activity Save & Add New | Activity Cancel   |                     |                                       |

To ensure that system works and reports correctly on your Team Members productivity you must enter data for your staff when they take Annual Leave or have a Sickpay Day.

Follow these steps:

- 1. Go to the Activities Tab and click Add Activities
- 2. Enter the date of the Holiday
- 3. Choose the Team Members as shown below
- 4. Enter the Started and Stopped Time so that the Time calculates to 8 hours
- 5. Enter the Worktype as either Annual Leave or Sick pay depending on what type of day it is
- 6. Click Save Activity

| Stephen Larsen and Co<br>TAX AND BUSINESS ACCOUNTANTS                                                    |                                                                                                    |                                                                                               |                          |                    | We care about your Business Prosperity |                   |  |
|----------------------------------------------------------------------------------------------------|----------------------------------------------------------------------------------------------------|-----------------------------------------------------------------------------------------------|--------------------------|--------------------|----------------------------------------|-------------------|--|
|                                                                                                    |                                                                                                    |                                                                                               |                          |                    |                                        |                   |  |
| ABC Enterprint Dashboard Activities Recent Activities Activities Date Activities Date Activities Control | PROHUB On<br>Date: *<br>Staff: *<br>Started: *<br>Stopped: *<br>Time (hours):<br>Worktype: *<br>Job:<br>KPI:<br>KPI Quantity:<br>Notes: | line - New Activ<br>12/06/2013<br>Anne Jones<br>08:00<br>16:00<br>8.00<br>Annual Leave (1<br> | /ity<br>×                |                    | Add a                                  | Options<br>Filter |  |
|                                                                                                    |                                                                                                    | Sav                                                                                           | e Activity Save & Add Ne | ew Activity Cancel |                                        |                   |  |